## LESSON 4

## Total Life Analysis of a Simple Bracket

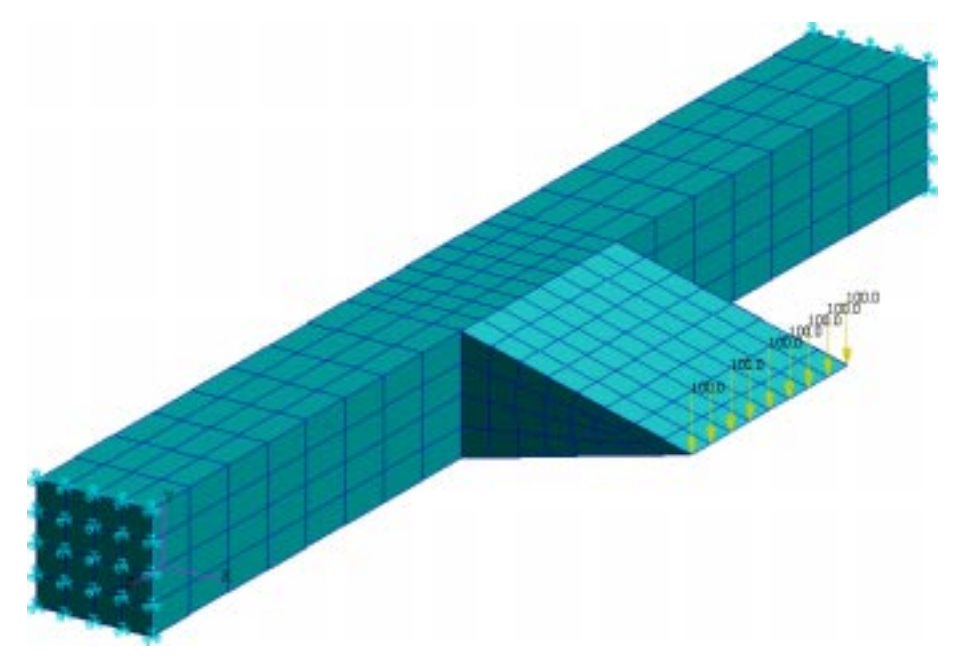

**Objectives:** 

- Use the S-N method to estimate fatigue life.
- Enter materials data into the database and create a simple time history.
- Review the P3/FATIGUE files and understand their functions.
- Perform Post-processing of P3/FATIGUE Results.

## **Problem Description:**

This exercise is concerned with the fatigue analysis of a welded structure the dimensions of which are shown in FIGURE 4.

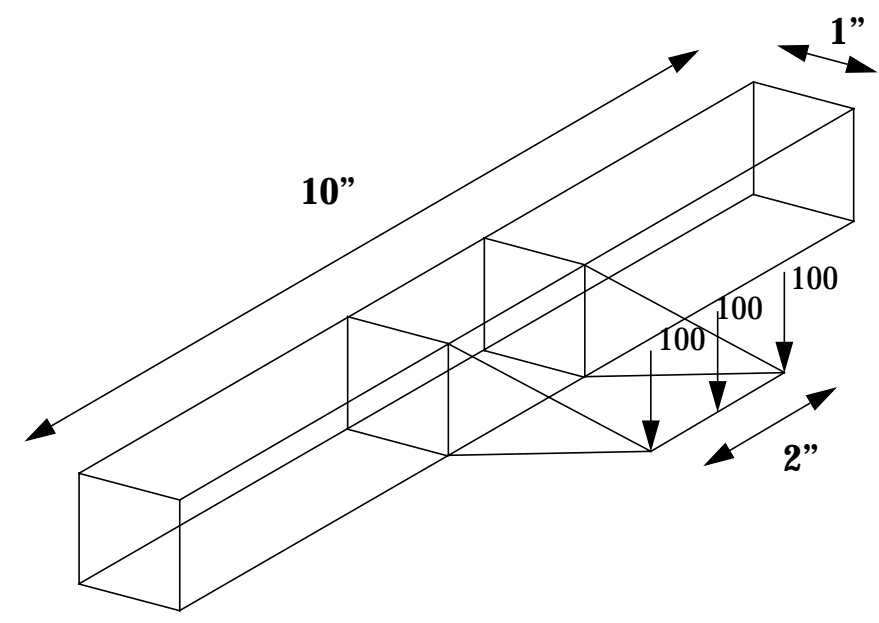

FIGURE 4. A Simple Bracket with Weld.

A simple bracket as shown above has a design life of 7 years (61320 hours). Loading occurs at the end of the short welded-on section and the component is constrained at both ends of the main bar. Because failure is known to occur at the weld, the FE modelling at the load point and the stresses found there can be ignored for the purposes of this exercise. The load applied in the model was 900 lbs. and the results obtained from P3/FEA in a file called **bracket.res**. (This file must be created from the file **bracket.txt** using the PATRAN utility RESTXT.) The component was tested under constant amplitude fully reversed conditions to produce S-N data as follows in Table 4-3.

For proper execution of the exercise, make sure you are in the **ex04** directory of your PAT318 account.

| Material<br>Properties                             | SI        | Imperial |
|----------------------------------------------------|-----------|----------|
| Young's<br>Modulus, E<br>(MPa,ksi)                 | 205800    | 29850    |
| UTS<br>(MPa,ksi)                                   | 700       | 101.5    |
| S-N Data                                           | Component |          |
| Stress<br>Range<br>Intercept,<br>SRI1<br>(MPa,ksi) | 10710     | 4680     |
| Slope b1,                                          | 33333     | 33333    |
| Transition<br>life, NC1<br>(cycles)                | 1E7       | 1E7      |
| Slope b2,                                          | -0.2      | -0.2     |
| Fatigue<br>Limit, FL<br>(MPa,ksi)                  | 10        | 1.45     |
| Standard<br>error, SE                              | 0.2       | 0.2      |
| R-Ration of<br>test, RRAT                          | 0.5       |          |

Table 4-3 Weld S-N Properties.

The stress for the S-N curve was measured using strain gauges at a point one quarter of an inch from the weld on the main bar and 5 inches from each end of the bar.

In service the component experiences loading of 3000 lbs. in the direction of the FE loading and 7000 lbs in the reverse direction. This happens once every 30 minutes.

Only 4% failure rate should be allowed.

## **Exercise Procedure**

Enter PATRAN 3 and read the Neutral file **bracket.out** using the following procedure:

| р3                                                                                                    | Start PATRAN3 from the UNIX prompt.                                                                                                    |  |  |
|----------------------------------------------------------------------------------------------------|----------------------------------------------------------------------------------------------------|--|--|
| File/New Database                                                                                                    | Open the File pull-down menu. Select New Database from the pull-down menu.                                                                                                    |  |  |
| Bracket                                                                                                    | Enter the name Bracket in the New Database<br>Name databox. Click on the OK button.<br>When the New Model Preferences form<br>appears, change the preference to P3/FEA,<br>click on the OK button to close the form. |  |  |
| File/Import                                                                                                    | In the Neutral Files listbox, select the file<br>bracket.out. Click on the OK button to begin<br>the model import operation. Acknowledge<br>the Question form application NEUTLOD.                                   |  |  |
| Look at the stress results from P3/FEA. (This requires the knowledge of using PATRAN 3. Ask the instructor if you have difficulty.) Also plot the forces and constraints. You will need to change the view also. We have provided the following steps for your guidance. |                                                                                                    |  |  |
| Analysis                                                                                                    | Open the analysis form.                                                                                                    |  |  |
| Read Results                                                                                                    | Set the Action option menu to read results.                                                                                                    |  |  |
| Select Results File                                                                                                    | In the Select File form, select the file<br>bracket.res from the Available Files. Click on<br>the OK button to close the form.                                                                                       |  |  |
| Apply                                                                                                    | Read the results file into the database.                                                                                                    |  |  |
| Load/BCs                                                                                                    | Open the Load/Boundary Conditions form.<br>Change the Action option menu to Plot<br>Markers.                                                                                                    |  |  |
| Select all the Load/BC sets to be plotted to the default_group. Click on the Apply button.                                                                                                    |                                                                                                    |  |  |

Finally, use the Results Display form to examine the results and answer the following question.

Step 1 Using PATRAN

| Q1:  | Which node corr curve?                                  | responds to the measurement point for the S-N                                                                            |
|------|---------------------------------------------------------|----------------------------------------------------------------------------------------------------|
| A1:  |                                                         |                                                                                                    |
|      | Now that you h<br>proceed to set of<br>must select P3/I | have examined the stress results, you may<br>up a fatigue analysis job. To do that, you<br>FATIGUE from the Main Window. |
|      | Applications                                            | Open the Applications pull-down menu.                                                                                    |
|      | P3/FATIGUE                                              | Open the P3/FATIGUE form.                                                                                                |
|      | Mask                                                    | In the Main P3/FATIGUE form, select mask for the Module Driver selection.                                                |
| Q2:  | How do you input                                        | t the S-N and materials data?                                                                                            |
| A2:  |                                                         |                                                                                                    |
|      |                                                         |                                                                                                    |
|      |                                                         |                                                                                                    |
| Q3:  | What type of anal                                       | ysis is this?                                                                                                    |
| A3:  |                                                         |                                                                                                    |
| 1101 |                                                         |                                                                                                    |
|      |                                                         |                                                                                                    |
|      | S-N Comp.                                               | The <i>Analysis</i> type that we are performing is<br>Material Nomial Stress Life                                        |
|      | Nodal                                                   | Use stress Results at nodes.                                                                                             |
|      | MPa                                                     | Stress <i>Units</i> as prescribed from the FEA job are MPa                                                               |
|      | bracketsn                                               | Enter the Jobname                                                                                                    |
|      |                                                         | Use the Title to give a description of the job. (S-N analysis of bracket specimen)                                       |
|      | Solution Params                                         | Click on the Solution Params button in the P3/FATIGUE form.                                                              |
|      |                                                         |                                                                                                    |

=

Step 2 Materials Data

|     | Gerber                | Set the <i>Mean Stress Correction</i> option menu to Gerber.            |
|-----|-----------------------|-------------------------------------------------------------------------|
|     | 50                    | Set the Design Criterion (%) to 50.                                     |
|     | ок                    | Click on the OK button to close the form.                               |
| Q4: | Why are the units     | of stress important?                                                    |
| A4: |                       |                                                                         |
|     |                       |                                                                         |
|     |                       |                                                                         |
| Q5: | What does "Desig      | gn Criterion" mean?                                                     |
| A5: |                       |                                                                         |
|     |                       |                                                                         |
|     |                       |                                                                         |
| Q6: | Where are the FE      | results from?                                                           |
| A6: |                       |                                                                         |
|     |                       |                                                                         |
| 07. | William in the sector |                                                                         |
| Q7: | why is the value      | of the FE loading required?                                             |
| A7: |                       |                                                                         |
|     |                       |                                                                         |
|     | Now you will st       | pecify the material data given in Table 4-3                             |
|     |                       | Click on the Material Info button in the                                |
|     |                       | P3/FATIGUE form.                                                        |
|     | Database Manager      | Click on the Database Manager button in the Materials Information form. |

This will take you to material database management. This exercise of entering material data has been explored in the previous two exercises and is only described here. Do the following:

Find the **C**reate option. The program may ask for a password to enable entry into the protected database. You do not know this password, so it will create a local database which you may edit by using the **return** key (with no password). You may call your data set anything not already existing in the default database, *but remember its name for later use*.

After creating the new material database, you will be put into the area where you may enter your own materials data. It consists of four pages (screens) of data entry. Input the name you want to call your material. The other fields in this window are optional. Press **F1** to accept the data.

The next page you will enter generic data in <u>SI units</u>. Input the Young's Modulus of 205800 MPa and UTS of 700 MPa. Press F1 to accept the screen data.

Since you will be performing a Total Life Analysis, you only need to input the stress data. This data is located in Table 1. After this data is inputted, press **F1** to accept the data. Press **F1** again when the LEFM screen is presented and leave everything blank. You will be told that the data has been entered into the database.

Q8: How would you display the S-N curve graphically?

A8:

When you are satisfied that the S-N curve is safely entered, exit the Materials Information form, and go back to the P3/FATIGUE menu in PATRAN.

**OK** Click on the OK button to close the form.

Now, you must exit PFMAT to return to PATRAN 3 for the remainder of the P3 job setup.

1 Set the Number of Materials to one.

<mat\_name> Click on the *Material* table cell in the Selected Materials Information spread sheet. In the *Select a Material*: listbox, click on the material you just created. Your selection will

|                                       | be placed in the spreadsheet and its weld classification will be automatically entered.          |
|---------------------------------------|--------------------------------------------------------------------------------------------------|
| Node 514                              | Enter Node 514 as the <i>Reference Node</i> . Type the <return> key to accept the data.</return> |
| default_group                         | In the <i>Select a Group</i> listbox, select the only group available; default_group.            |
| Do you need to                        | o fill in all the fields?                                                                        |
|                                       |                                                                                                  |
|                                       |                                                                                                  |
| 0: How would yo                       | ou correct a mistake?                                                                            |
| ):                                    |                                                                                                  |
|                                       |                                                                                                  |
|                                       |                                                                                                  |
| 1: Which option                       | do you use to describe the loading conditions?                                                   |
| · · · · · · · · · · · · · · · · · · · |                                                                                                  |
|                                       |                                                                                                  |
| 2: What does "re                      | ference node" mean?                                                                              |
| 12:                                   |                                                                                                  |
|                                       |                                                                                                  |
| 13: Which nodes s                     | hould you select and how?                                                                        |
| 12. Which houss                       | mould you select and now :                                                                       |
| 1 1                                   |                                                                                                  |

| Step 3 | Time History<br>Information | At this time, you must select Loading Info from the P3/FATIGUE main menu to specify the time variation of the loading. In the Loading information form, click on the Database Manger button to invoke PTIME module of P3/FATIGUE.                                                            |                                                                                                    |  |  |
|--------|-----------------------------|----------------------------------------------------------------------------------------------------|----------------------------------------------------------------------------------------------------|--|--|
|        |                             | You can create the time history using the Enter X-Y points<br>option under the Add a time history menu option. When the<br>time history database is empty as it is when you first invoke<br>PTIME in this exercise, you are automatically presented<br>with the Add at time history submenu. |                                                                                                    |  |  |
|        |                             | The X-Y point<br>coordinates for<br>history. Use Y v<br>and exit PTIME                                                                                                    | <b>s</b> option allows you to type in the y<br>each turning or end point in the time<br>values of <b>0,3000,-7000,0</b> for the time history<br>when finished. |  |  |
|        |                             | The following specifications.                                                                                                    | are the detailed steps of time loading                                                                                                    |  |  |
|        |                             | Static                                                                                                    | The Results Type is static                                                                                                    |  |  |
|        |                             | P3/FEA                                                                                                    | The Results From is P3/FEA                                                                                                    |  |  |
|        |                             | N/A                                                                                                    | Shell Surface is not applicable.                                                                                                    |  |  |
|        |                             | bracket                                                                                                    | <i>Select the P3/FEA job</i> with the stress values for the fatigue analysis.                                                                                  |  |  |
|        |                             | Database Manager                                                                                                    | This will spawn the PTIME module.                                                                                                    |  |  |
|        |                             | Enter X-Y points                                                                                                    | Use the X-Y points option.                                                                                                    |  |  |
|        |                             | Now fill out the                                                                                                    | information page with the following.                                                                                                    |  |  |
|        |                             | Filename                                                                                                    | Use anything you want.                                                                                                    |  |  |
|        |                             | Description 1                                                                                                    | Use anything you want.                                                                                                    |  |  |
|        |                             | Description 2                                                                                                    | Use anything you want.                                                                                                    |  |  |
|        |                             | Load type                                                                                                    | Load type is Force.                                                                                                    |  |  |
|        |                             | Units                                                                                                    | Units are lbs force.                                                                                                    |  |  |
|        |                             | No. fatigue units                                                                                                    | <b>0.5</b> - this is equivalent to $1/2$ hour since one repeat of the time history occurs every 30 minutes.                                                    |  |  |
|        |                             | Fatigue equiv units                                                                                                    | Hours.                                                                                                    |  |  |

Press the  $\ensuremath{\texttt{F1}}$  key to accept the screen. Next enter:

|      | 0                              | First Y value.                                                                                                    |
|------|--------------------------------|----------------------------------------------------------------------------------------------------|
|      | 3000                           | Second Y value.                                                                                                    |
|      | -7000                          | Third Y value.                                                                                                    |
|      | 0                              | Forth Y value.                                                                                                    |
|      | Pres<br>mair                   | s the <b>F1</b> key to accept the screen. And return to the pTIME menu.                                                                                                    |
| Q14: | What v                         | will the time history look like?                                                                                                    |
| A14: |                                |                                                                                                    |
|      | -                              |                                                                                                    |
|      |                                |                                                                                                    |
| Q15: | Which                          | other options could create this time history?                                                                                                    |
| A15: |                                |                                                                                                    |
|      | -                              |                                                                                                    |
|      |                                |                                                                                                    |
| Q16: | What o                         | loes "fatigue equivalent units" mean?                                                                                                    |
| A16: | -                              |                                                                                                    |
|      |                                |                                                                                                    |
|      | -                              |                                                                                                    |
|      | In ou<br>idea<br>than<br>calcu | ar example, the design life is in years, but it is a good<br>to make the number of fatigue equivalent units larger<br>this, so use hours. (This doesn't affect the actual<br>alation.) |
| Q17: | How w                          | vould you view the loading history graphically?                                                                                                    |
| A17: |                                |                                                                                                    |
|      | -                              |                                                                                                    |
|      |                                |                                                                                                    |

**LESSON 4** 

When you are satisfied that the loading history is OK, exit the loading history database manager, PTIME, and return to the P3/FATIGUE main menu.

On returning to PATRAN 3, select the time history desired for this run.

- Set the Number of Static Load Cases to one. 1 Load Case ID number in P3/FEA job. 1 Enter the modified version of the SAETRN <time history> time history with the type of Force and Units of Newtons. 1 In the *Load Magnitude* databox, enter the value of one. Click on the OK button to close the form. OK You are now ready to set up the P3/FATIGUE job. Click on the Job Control button in the P3/FATIGUE main form. Submit a full analysis of the job. Enter the following keystrokes. Job Control Click on the Job Control button in the P3/FATIGUE form. The Action option menu should be set to Full Full Analysis Analysis. Begin the analysis submit. Apply The job is now submitted and the job progress can be monitored using Monitor Job option in the Job Control form. Note that various processes will be executed and as such the whole job is not complete until the Fatigue
- Q18: What important files are generated by a submitted job?

analysis completed successfully message appears.

A18:

Step 5 Reviewing Results

Step 4 Setting up the

job

**P3/FATIGUE** 

Use the **Results** option from the P3/FATIGUE menu. Enter option List Results. Click on the Apply button. This time enter a design life of 61320 Hours when you are presented with the first screen of PFPOST and then list the Most damaged nodes.

LESSON 4

| Q19: | What is the estim                                                                                    | nated life of the component?                                                             |                  |   |
|------|----------------------------------------------------------------------------------------------------|------------------------------------------------------------------------------------------|------------------|---|
| A19: |                                                                                                    |                                                                                          |                  |   |
|      |                                                                                                    |                                                                                          |                  |   |
| Q20: | What do the diffe                                                                                    | erent colors indicate?                                                                   |                  |   |
| A20: |                                                                                                    |                                                                                          |                  |   |
|      |                                                                                                    |                                                                                          |                  |   |
|      | Exit this progra<br>fringe plot from                                                                 | am. Create a fringe plot of the results.<br>n the contour option.                        | Try a            |   |
|      | Results                                                                                              | Click on the results toggle in the Ma<br>Window.                                         | ain              |   |
|      | Estimated Life                                                                                       | In the <i>Select Result</i> listbox, select th that corresponds to estimated life.       | e result         |   |
|      | Plot Click on the Plot button.                                                                       |                                                                                          |                  |   |
| Q21: | How do you inter                                                                                     | pret this plot in the context of a welded                                                | component        | ? |
| A21: |                                                                                                    |                                                                                          |                  |   |
|      |                                                                                                    |                                                                                          |                  |   |
|      | At this stage ye<br>of the exercise                                                                  | ou should have answered the first objection.<br>Now we can use the <b>Design Optimiz</b> | ective<br>zation |   |
|      | option from the P3/FATIGUE main menu to answer the rest of the questions. Step 6 Design Optimization |                                                                                          |                  |   |
|      | P3/FATIGUE                                                                                           | Open the Main P3/FATIGUE form.                                                           |                  |   |
|      | Results                                                                                              | Click on the Results button.                                                             |                  |   |
|      | Optimize                                                                                             | Set the Action to Optimize.                                                              |                  |   |

Node 514 Select a Node to be Node 514.

Apply Click on the Apply button.

| Q22: | Which                          | n node shoul                                                   | d you analyze?                                                                                                    |
|------|--------------------------------|----------------------------------------------------------------|----------------------------------------------------------------------------------------------------|
| A22: |                                |                                                                |                                                                                                    |
|      |                                |                                                                |                                                                                                    |
|      |                                |                                                                |                                                                                                    |
| Q23: | If the DESC                    | defaults ar<br>OPT, give the                                   | e taken, does the Design Optimization module, e same answer as the global analyzer?                                                                   |
| A23: |                                |                                                                |                                                                                                    |
|      |                                |                                                                |                                                                                                    |
|      |                                |                                                                |                                                                                                    |
|      | To c<br>year<br>facto<br>the p | calculate what<br>design life,<br>or. Use the f<br>main menu o | at load reduction is required to achieve a 7<br>, use the Back Calculation option on scale<br>following keystrokes or option picks from<br>of DESOPT. |
| ļ    | Paramet                        | ter optimiza                                                   | tionPick the <b>Parameter optimization</b> option which will display a sub-menu.                                                                      |
| :    | <b>S</b> caling                | factor                                                         | Pick the <b>Scaling factor</b> back calculation<br>option. Note that above the menu picks it<br>indicates that this option has been turned on.        |
| (    | 61320                          |                                                                | Enter a design life if you haven't already from the initial screen presented to you.                                                                  |
| ļ    | Recalcu                        | late                                                           | Do a recalculation.                                                                                                    |
| Q24: | What                           | reduction in                                                   | load is required?                                                                                                    |
| A24: |                                |                                                                |                                                                                                    |
|      |                                |                                                                |                                                                                                    |

Reset everything and do a Back Calculation on design criterion to determine the failure rate after 7 years. Use the following keystrokes or option picks from the main menu of DESOPT.

Original parameters This resets all Original parameters.

Parameter optimization...Pick the Parameter optimization option which will display a sub-menu.

| design <b>C</b> riterion | Pick the <b>design Criterion</b> back calculation<br>option. Note that above the menu picks it<br>indicates that this option has been turned on |
|--------------------------|----------------------------------------------------------------------------------------------------|
|                          |                                                                                                    |

**R**ecalculate Do a recalculation.

Q25: What would be the failure rate after 7 years?

A25:

LESSON 4

Now look at the effect of mean stress correction.

Original parameters This resets all Original parameters.

Sensitivity analysis...Pick the Sensitivity analysis option which will display a sub-menu.

Analysis types (all) Pick the **Analysis types (all)** option. Note that above the menu picks it indicates that this option has been turned on.

**R**ecalculate Do a recalculation.

Q26: What difference in life does the Gerber correction have?

A26:

You have submitted the report to your manager, which has caused panic, and have been asked to re-analyze the component after using a modified welding technique, which is more expensive. After re-testing, a new S-N data set has been generated as shown in Table 4-4.

| Material Properties                       | SI    | Imperial |
|-------------------------------------------|-------|----------|
| Stress Range Intercept,<br>SRI1 (MPa,ksi) | 13950 | 2023     |
| Slope b1,                                 | 29    | 29       |
| Transition life, NC1 (cycles)             | 2E7   | 2E7      |
| Slope b2,                                 | -0.16 | -0.16    |
| Fatigue Limit, FL<br>(MPa,ksi)            | 10    | 1.45     |
| Standard error, SE                        | 0.14  | 014      |

Table 4-4 New S-N Dataset for Weld.

The base material properties, E and UTS, are unchanged.

Enter this modified S-N data into the database just as you did with the first dataset. Load both the first and this new data set into the materials database manager.

Q27: What do you notice when comparing the two data sets graphically?

A27:

Q28: Predict the approximate change in life from the graph.

A28:

Go back to the P3/FATIGUE menu. Change the nodal properties to use the new S-N data. Resubmit the job.

*Hints:* For safety, delete all active nodes before adding them back. Also, don't re-use the neutral file.

Q29: Is the new life satisfactory?

A29:

LESSON 4

|      | Use the nodal analyzer to repeat the design optimization analysis for the modified component.                                 |
|------|----------------------------------------------------------------------------------------------------|
| Q30: | What is the amount of overload that this component can take with the new weld method? What is the failure rate after 7 years? |
| A30: |                                                                                                    |
|      |                                                                                                    |

A1: Node 514.

**LESSON 4** 

- A2: Enter Material Database Manager, PFMAT, followed by the Create option.
- Exercise 4 Solutions

- A3: Nominal Stress Life, component.
- A4: Because the materials data is stored in metric units, the FE stresses must be converted to make the calculations compatible. The software will automatically convert the data to compatible units based on the value given in the P3/FATIGUE Job Setup.
- A5: The design criterion is expressed in terms of the percentage certainty of survival based on S-N data curve scatter. Failure rate can be determined by subtracting this value from 100. The design criterion is 96% (4% failure rate accepted).
- A6: The FE results are from linear static P3/FEA analysis by the jobname of bracket. There are no shell elements and there is only one load case with ID of 1.
- A7: Because the software normalizes the stresses to unit load before calculating the effect of the time history. It cannot automatically deduce this value from the database because it is sometimes not possible to measure the load in reality, so some secondary loading effect is used, for example displacement.
- A8: Use the **Graphical display** option on the main menu.
- A9: No, only E and UTS are mandatory. Partial data sets for strain, stress and LEFM are not allowed, but an entire section can be omitted.
- A10: Use **F2** (or **PF2** on Tektronix terminals) to return to previous screens. For field editing, **Tab** clears to the end of the field, or just type over existing data. Insert mode can be entered by typing **#IN**, overwrite mode by typing **#OV**.
- A11: Use the Time History Database Manager, PTIME.
- A12: This is the node at which the stress was measured to generate the S-N data. The stress is usually not at the place where fatigue cracks will appear but at a remote or nominal area.
- A13: We can choose any nodes on hyperpatches 1, 2 and 3. Ignore hyperpatch 4 because it contains stresses which are not of interest. Note that the reference node is automatically included. For the purposes of later discussion, select all nodes on all faces of HP's 1T3.

- A14: The time history will have a maximum of 3000 lbs. and a minimum of 7000 lbs. We have no information about any other data values so we can assume that there are no peaks/valleys between these points be-cause frequency is not important. We can assume that only these 2 points are required. The 1/2 hour interval can be modeled using the "fatigue equivalent units" (see later) so we do not need to invent a time interval of 30 minutes.
- A15: There are many ways to create this time history. All would give the same result. The simplest way is to use the **Wave creation** option to create a sine or triangle wave with 1 cycle. The mean would be 2000 and the amplitude 5000. There are two ways to do it via the **Graphical create** option. Either by using the **Append** menu with the **Ramp** option, or **Append** with **Waves**. And of course there is the **X-Y point** insertion.
- A16: This is a term relating to the real value of 1 repeat of the time history. In our case, we can use 30 minutes, 1/2 hours, 1/48 days etc. The answer will be the same, of course, but we can choose the best parameter for our product.
- A17: By choosing the **Plot a time history** option from the main PTIME menu. If the create option was used to generate the history, then the data would be seen at creation time.
- A18: Files created by P3/FATIGUE are:

bracket.fin bracket.fnf bracket.fes bracket.fpp bracket.fef bracket.msg

The .fin file contains setup information, the .fnf file contains DFEG information, the .fes file contains information from the .fin, .fnf and FE results files, the .fpp file contains time series and other information for each node, the .fef file contains results, and the .msg file contains a trace of the batch job for use in diagnosing errors in the batch process.

- A19: The result is that the life of weld is approx. 7500 hours. Note that if all nodes has been analyzed, some of the most damaged node would have been at the load application point (i.e. at node 202) which would not have been true. These nodes have the highest stresses so the P3/FATIGUE damage allocation algorithms pick up this node as the one with which to associate the highest damage. For this reason, the color contour plot is a waste of time and misleading. The S-N dataset is only valid for the weld area.
- A20: Red indicates a value below the design life, Yellow a value less than 3 times above design life and Green a value more than 3 times design life.

- A21: This plot is not meaningful for a welded component. We know that the failure is at the weld, so it is only the shortest life which is of interest to us.
- A22: The node used is irrelevant because all nodes use the reference node stresses. Lives at other nodes are computed by a ratio of stress relative to the reference node. This is how a contour plot can be created.
- A23: Yes, it better.
- A24: The back factor is approximately 0.5, which means the loads must be halved in order to meet the required life. The number of hours in 7 years is 61320, excluding leap years.
- A25: The failure rate after 7 years would be greater than 99%.
- A26: Very little no correction gives a life of approx. 7800 hours.
- A27: The new graph lies above the original. This means that the life will be longer with the modified weld. Remember comparisons need to be made at constant stress; i.e., horizontally.
- A28: By reading the first curve, you can find the stress range corresponding to 7800 cycles. If you then read the second curve at the same stress, you can see that the new life will be approximately 10 times the old life. This doesn't take account of mean stress or design criterion.
- A29: The new data gives a life of approx. 115800 hours, or 13.2 years.
- A30: The load factor is approximately 1.19, which means the product would survive sustained 19% overload of the major cycle. The failure rate at 7 years would be less than 0.1%.